| Novosti —                                                                   | Pregled igrača                |                       |                       |                 |       |
|-----------------------------------------------------------------------------|-------------------------------|-----------------------|-----------------------|-----------------|-------|
| 10.01.2022<br>Proces provedbe preregistracije u                             | ΙD·                           |                       |                       | Broj putovnice: |       |
| 2022.g                                                                      | 10.                           |                       |                       | bioj patovnice. | )<br> |
| 04.07.2020<br>Uputa za proces registracije igrača<br>(Video upute za COMET) | FIFA ID:                      |                       |                       | Državljanstvo:  |       |
| 31.01.2020                                                                  | Status:                       | AKTIVAN               |                       | Datum rođenja:  |       |
| Upute za unos liječničkih pregleda<br>12.01.2018                            | OIB:                          |                       |                       | Država rođenja: | Q 🗙   |
| Uputa za unos fotografija igrača                                            | Spol:                         | Odaberite             |                       | Mjesto rođenja: |       |
| ???label.userGuides??? —                                                    | Prezime:                      | Kedmenec              |                       |                 |       |
| COMET Newsletter -<br>funkcionalnosti, nadogradnje i                        | lme:                          | Mario                 |                       |                 |       |
| novosti sustava                                                             | f entacija:                   | Odaberite             | ~                     |                 |       |
| 命 Početna                                                                   | f tentacija regije:           | Odaberite             | Odaberite             |                 |       |
| Algrači 🔨                                                                   | Q Pregled                     |                       |                       |                 |       |
| Q Pregled igrača                                                            | Pregled                       |                       |                       |                 |       |
| 🗅 Prva registracija                                                         | Aktivne registracije Kontakti | Dodatne informacije P | ovijest Dodatna polja |                 |       |
| 1↓ Međunarodni transferi                                                    |                               |                       |                       |                 |       |
| Ational transfers (316)                                                     | Registracije                  |                       |                       |                 |       |
|                                                                             |                               |                       |                       |                 |       |

Kliknete na "Igrači", te na "Pregled igrača", upišete ime i prezime igrača i kliknete "Pregled"

Ukoliko je igrač slobodan, pojaviti će Vam se kao dolje na slici primjer i kliknete na "Nova registracija" Unesete sve kao i dosada, članak, datum registracije, pravo nastupa itd...

|                        | ID:                          | 3453                             | Broj putovnice: |                      |
|------------------------|------------------------------|----------------------------------|-----------------|----------------------|
|                        | FIFA ID:                     | 1248LU5                          | Državljanstvo:  | Hrvatska             |
|                        | Status:                      |                                  | Datum rođenja:  | 07.04.1988 35g 9m 3d |
| 5 C X 0                | OIB:                         | 31053765348                      | Država rođenja: | Hrvatska Q 🗙         |
| + Odaberi sliku        | Spol:                        | Muški 🗸                          | Mjesto rođenja: | Osijek               |
|                        | Prezime:                     | Kedmenec                         | lme oca/majke:  | Vladimir i Jasmina   |
|                        | lme:                         | Mario                            |                 |                      |
| 🖉 Izmi 🕞 Dokumenti 🗄 🖓 | ✓ Opcije Kontakti Dodatne in | ıformacije Povijest Utakmice San | kcije           |                      |

No ukoliko je klub to napravio sam, jer referent kluba to može (no dužan je u profil igrača pod "Dokumenti" napraviti Upload prijave za registracije i/ili recipisa ukoliko je potrebno), onda će te igrača pronaći u tabu "Igrači", "Predovjera registracije", te možete grupno predovjeriti sve registracije koje imate klikom u desni kvadratić i označite igrače koje želite i kliknete "Predovjera registracije".

| 12.01.2018                                                              |          | M > Kolizoi | a 🗸 ive pred-c | vijerene registracije igraca |               |                       |                                |                          |                          |            |
|-------------------------------------------------------------------------|----------|-------------|----------------|------------------------------|---------------|-----------------------|--------------------------------|--------------------------|--------------------------|------------|
| Uputa za unos fotografija igrača                                        |          |             |                |                              |               |                       |                                |                          |                          |            |
|                                                                         |          | Ne pred-    | ovjerene reg   | gistracije ig                |               |                       |                                |                          |                          |            |
| ???label.userGuides??? —                                                |          |             |                |                              |               |                       |                                |                          |                          |            |
| COMET Newsletter -<br>funkcionalnosti, nadogradnje i<br>novosti sustava |          |             | Br. isk. ↑↓    | Osoba 1                      | Datum rođ. ↑↓ | Tip registracije ↑↓   | org †↓                         | Klub †↓                  | Članak †↓                |            |
| COMET Knowledge Base                                                    |          | 3453        | 6501175        | Kedmenec Mario               | 07.04.1988    | Stalna registracija   | <u>NS Beli Manastir</u>        | <u>ŠNK Baranja-Belje</u> | 30/2                     |            |
| Početna                                                                 |          | 1186942     |                | Reis Pereira Rafael          | 26.05.2001    | Povratak sa ustupanja | ŽNS varaždinski                | <u>NK Varaždin</u>       | 34/10                    |            |
| 終 Igrači                                                                |          | 182007      |                | <u>Hujber Luka</u>           | 16.06.1999    | Povratak sa ustupanja | ŽNS istarski                   | NK Istra 1961            | 34/7                     |            |
| Q Pregled igraca                                                        |          | 1192987     |                | Pavić Lara                   | 20.04.2015    | Prva registracija     | ŽNS splitsko-dalmatinski       | HNK Hajduk               | 34/1                     |            |
| 🗅 Prva registracija                                                     |          | 139137      |                | Livaković Dominik            | 09.01.1995    | Ustupanje             | ŽNS splitsko-dalmatinski       | HNK Hajduk               |                          |            |
| †↓ Međunarodni transferi                                                |          | 200478      |                | Maurić Antonio               | 04.11.2003    | Ustupanje             | ŽNS splitsko-dalmatinski       | HNK Hajduk               |                          |            |
| Ational transfers (316)                                                 |          | 1065        |                | Posavec Tomislav             | 02.10.1982    | Ustupanje             | NS Kutina                      | <u>NK Moslavina (DG)</u> |                          |            |
| 🗹 Predovjera registracija (728)                                         |          |             |                | Tomić Stephano               | 27.08.1994    | Stalna registracija   | ŽNS sisačko-moslavački         | <u>ŠNK Frankopan</u>     | 34/2                     |            |
| 🗹 Ovjera registracija (14)                                              |          | 74628       | 4400741        | <u>Tolušić Ivan</u>          | 13.03.1988    | Stalna registracija   | ŽNS sisačko-moslavački         | <u>NK Češko Selo</u>     | 35/8                     |            |
| Predovjera ugovora (10)                                                 | <b>U</b> | 66262       | 4480761        | Teofanović Saša              | 10.12.1977    | Stalna registracija   | ŽNS sisačko-moslavački         | <u>NK Češko Selo</u>     | 35/8                     |            |
| 🗹 Ovjera ugovora (2)                                                    |          |             |                |                              |               |                       |                                | _                        |                          |            |
| 🗊 Predovjera raskida ug. (0)                                            |          |             |                |                              |               | Stavki po stranio     | ci: 10 1 - 10 od 728 rezultata | a « < <mark>1</mark> 234 | 5 6 7 8                  | ××         |
| 団 Ovjera raskida ug. (0)                                                |          |             |                |                              |               |                       |                                |                          |                          |            |
| 🖨 Ispis ID kartica                                                      |          |             |                |                              |               |                       |                                | 🖨 Ispis ID k             | artica 🗸 🗸 Predovjera re | gistracija |
| -                                                                       |          |             |                |                              |               |                       |                                |                          |                          |            |

Ili možete svakoga igrača ovjeriti zasebno, upisati članak ukoliko nije valjan ili treba nešto izmijeniti na sljedeći način, kliknete na Izmjeni/Ovjeri/Raskid fotografija ispod.

| Organizacija:          | Nogometno središte Beli   | Q X           |  |
|------------------------|---------------------------|---------------|--|
| Broj iskaznice:        | 6501175                   |               |  |
| Klub:                  | ŠNK Baranja-Belje, Beli M | Q X           |  |
| Klub FIFA ID:          | 107VR2E                   | Kategorija: 4 |  |
| Disciplina:            | Nogomet                   |               |  |
| Amater/Profesionalac:  | O Amater                  | Profesionalac |  |
| Tip registracije:      | Stalna registracija       |               |  |
| Članak:                | 30/2                      |               |  |
| Datum registracije:    | 10.01.2024                |               |  |
| Datum prava nastupa:   | 11.01.2024                |               |  |
| Datum ispisnice:       |                           |               |  |
| Broj ispisnice:        |                           |               |  |
| Razlog prekida:        | Odaberite                 |               |  |
| Vrijednost transfer    |                           | EUR           |  |
| Dod. informacije:      |                           |               |  |
| Izmijeni/Ovjeri/Raskid | 🗁 Dokumenti 🛛 🕻 🗸         | Opcije        |  |
| Izmijeni/Ovjeri/Rask   | id                        |               |  |

Nakon toga na "Spremi kao" i kliknete "Spremi kao PREDOVJEREN".

| Amater/Profesiona   | alac:        | O Amater            | Profesionalac       |   |
|---------------------|--------------|---------------------|---------------------|---|
| Tip registracije:   |              | Stalna registracija |                     | ~ |
| Članak:             |              | 30/2                |                     |   |
| Datum registracije: |              | 10.01.2024          |                     |   |
| Datum prava nastu   | лра:         | 11.01.2024          |                     |   |
| Datum ispisnice:    |              |                     | 5 C                 |   |
| Broj ispisnice:     |              |                     |                     |   |
| Razlog prekida:     |              | Odaberite           |                     | ~ |
| Vrijednost transfe  | 🖺 Spremi kac | PREDOVJEREN         |                     | ~ |
| Dod. informacije:   | 🖺 Spremi kao | PONIŠTEN            |                     |   |
|                     | 🖁 Spremi kao | IZBRISAN            |                     |   |
| 🖹 Spremi            | Spremi kao   | 🗸 Odustani 🕒 Do     | okumenti : 🗸 Opcije |   |
|                     |              |                     |                     |   |

Kada ste to napravili opet kliknete na Izmjeni/Ovjeri/Raskid i kliknete "Spremi kao OVJEREN"

| Tip registracije:                                                               | Stalna registracija |          | ~ |  |
|---------------------------------------------------------------------------------|---------------------|----------|---|--|
| Članak:                                                                         | 30/2                |          |   |  |
| Datum registracije:                                                             | 10.01.2024          |          |   |  |
| Datum prava nastupa:                                                            | 11.01.2024          | <b>1</b> |   |  |
| Datum ispisnice:                                                                |                     | 5 C      |   |  |
| Broj ispisnice:                                                                 |                     |          |   |  |
| Razlog prekida:                                                                 | Odaberite           |          | ~ |  |
| Vrijednost transfera:                                                           |                     | EUR      | ~ |  |
| 🛱 Spremi kao<br>Dod. informacije:                                               | UNESEN              |          |   |  |
| 🛱 Spremi kao                                                                    | OVJEREN             |          |   |  |
| OVJEREN Spremi i promijeni status u OVJEREN Spremi i promijeni status u OVJEREN |                     |          |   |  |
|                                                                                 |                     |          |   |  |